## Intel AppUp<sup>SM</sup> Small Business Service Built on the Intel® Hybrid Cloud Platform User Guide – GFI LanGuard\*

Registration is not necessary prior to installing the GFI LanGuard 2011\*.

Launching the GFI LanGuard console will generate an error message.

1. Click in the error message to register/start Attendant Service Wizard:

| 4    | Scheduled operations are disabled because the attendant service is not registered. Click here to register and start attendant s | x |
|------|----------------------------------------------------------------------------------------------------|---|
| - 63 | Schouled operations are disabled because the attendant service is not registered. Click here to register and start attendant s  | ~ |

Attendant Service Wizard Screen Shot

| Register GFI LanG                            | uard 10 Attendant Service                                                                                | × |
|----------------------------------------------|----------------------------------------------------------------------------------------------------|---|
| Specify<br>schedu                            | r the credentials needed to run GFI LanGuard's<br>lled operations.                                       |   |
| User name:                                   | <domain name="">\<user name=""></user></domain>                                                          |   |
| Password:                                    |                                                                                                    |   |
| NOTE: An admi<br>operations such<br>operate. | nistrator account is required under which scheduled<br>as scans, product updates and auto-remediate will |   |
|                                              | OK Cancel                                                                                                |   |

- 2. Enter User name, "domain name\domain user" or "machine name\Administrator" (e.g., mydomain\myusername or localmachine\Administrator).
- 3. Enter respective password. This is the password associated with the User name entered in step 2
- 4. Click on 'OK' button
- 5. Authentication/Service will commence